## 中學生網站

## 註冊以後,如果登入密碼忘記了怎麼辦?

會員(教職員、學生)如果忘記密碼,可以自行透過查詢密碼提示語,

回憶密碼。步驟如下:

步驟一、

01. 輸入中學生網站網址「http://www.shs.edu.tw」

02.於左上方「會員登入區」點選「查詢我的密碼」

步驟二、請依序輸入1.「學校登入密碼」、2.「e-mail」,按「查詢」。

| 會員資料查詢                  |  |
|-------------------------|--|
| 學校登入密碼:<br>我的E - MAIL : |  |
| 査詢 清除                   |  |

步驟三、出現「密碼提示語」:藏在花盆底下(範例),按「完成」。

| 會員資料查詢          |
|-----------------|
| 密碼提示語:藏在花盆底下 關閉 |
|                 |

其他、 若您還是無法透過「密碼提示語」回憶所設定的密碼,請親洽 圖書館做重新設定的處理(切勿再另行設定帳號)。

# ▶如何刪改我的作品:

#### 步驟一:瀏覽或修改我的作品

當您完成「小論文」及「讀書心得寫作比賽」作品上傳後·作品資料 就會出現在我的作品專區頁

如需修改作品內容,點選作品名稱,讀書心得在各欄位進行文字修 改,再按「修改」即可完成,

小論文則可以重新上傳 pdf 檔。

(注意:已投稿作品,於截稿後,皆無法重新修改。)

### 步驟二:刪除我的作品

已上傳或已投稿作品在該梯次比賽截稿前,只要按「垃圾桶會」鈕, 即可將上傳作品刪除。